## **STAPPENPLAN GEBRUIK KIEK-TWENTE**

Let op: ieder device (mobiel, tablet of laptop) en merk device heeft haar eigen indeling/vormgeving. Hierdoor kunnen knoppen op een iets andere plek zitten dan hier aangegeven. Samsung en Apple kunnen bijvoorbeeld verschillen in het doorlopen van het stappenplan.

## Werkwijze diavoorstelling op Smart TV / Belevingstafel

## Benodigdheden:

Internet/Wifi: De foto's staan online, dus u heeft een internetverbinding/Wifi nodig.

**Smart TV, Belevingstafel:** Op uw Smart TV of Belevingstafel kunt u via uw webbrowser Internet Explorer rechtstreeks naar www.kiek-twente.nl en kiezen voor fotoalbums.

- Wilt u gebruik maken van ons gratis platform met foto's? Stuur een e-mail naar info@kiek-twente.nl onder vermelding van naam van eventuele zorginstelling, contactpersoon en (werk) e-mailadres.
- 2. U ontvangt van ons een bevestiging . Op deze manier hebben wij zicht op welke bereikbaarheid Kiek-Twente heeft in Overijssel.
- 3. Login op www.kiek-twente.nl/fotoalbums, u komt op de pagina met al onze fotomappen. Kies een map met foto's die u wilt laten zien.
- 4. Vervolgens komt u nu in Google foto's, hier staan alle foto's van de gekozen map.
- 5. Klik op de map met foto's die u wilt zien.
- 6. Dan verschijnt rechtsboven in de Google werkbalk 3 puntjes / Meer opties
- 7. Kies voor de optie: Diavoorstelling.
- 8. Om terug te gaan klikt u op het pijltje links. Zo kunt u een andere map kiezen